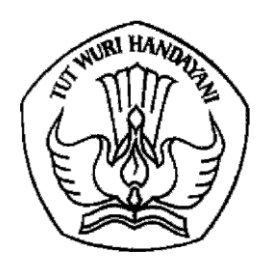

# KEMENTERIAN PENDIDIKAN, KEBUDAYAAN, RISET, DAN TEKNOLOGI DIREKTORAT JENDERAL PENDIDIKAN TINGGI, RISET, DAN TEKNOLOGI

Jalan Jenderal Sudirman, Senayan, Jakarta 10270 Telepon (021) 57946104, Pusat Panggilan ULT DIKTI 126 Laman www.dikti.kemdikbud.go.id

| Nomor    | : 1057/E5/DT.06.01/2024 | 22 September 2024 |
|----------|-------------------------|-------------------|
| Lampiran | : satu berkas           |                   |

Hal : Pemberitahuan Batas Waktu Pengunggahan Hasil Monitoring dan Evaluasi Internal Pengabdian kepada Masyarakat Tahun Anggaran 2024

Yth.

- 1. Kepala Lembaga Layanan Pendidikan Tinggi Wilayah I s.d. XVI
- 2. Ketua LP/LPM/LPPM/Lembaga Sejenis Perguruan Tinggi

di lingkungan Direktorat Jenderal Pendidikan Tinggi, Riset, dan Teknologi

Sehubungan dengan surat Direktur Riset, Teknologi, dan Pengabdian kepada Masyarakat Nomor 0964/E5/AL.04/2024 pada tanggal 6 September 2024 tentang Pemberitahuan Batas Waktu Pengunggahan Laporan Kemajuan, dengan ini kami sampaikan informasi lebih lanjut tentang batas waktu pengunggahan hasil monitoring dan evaluasi (monev) internal program pengabdian kepada masyarakat tahun anggaran 2024. Ketentuan pelaksanaan monev merujuk pada buku Panduan Penelitian dan Pengabdian kepada Masyarakat Tahun 2024, dengan penjelasan sebagai berikut:

- 1. Ketua LP/LPM/LPPM di Perguruan Tinggi Penyelenggara Pendidikan Akademik diwajibkan untuk melakukan monev internal kepada seluruh penerima pendanaan pengabdian kepada masyarakat DRTPM tahun anggaran 2024 di lingkungan institusi masing-masing.
- 2. Pelaksanaan penilaian monev internal dilakukan dengan menugaskan minimal 2 (dua) orang *reviewer* yang ditunjuk oleh Perguruan Tinggi dan ditetapkan melalui Surat Keputusan Pimpinan yang berwenang untuk satu judul pengabdian kepada Masyarakat;
- 3. Dua orang reviewer yang ditujuk terdiri dari 1 (satu) orang *reviewer* internal (ditunjuk oleh perguruan tinggi dan ditetapkan melalui surat keputusan pimpinan) dan 1 (satu) orang *reviewer* internal yang berasal dari luar perguruan tinggi pelaksana.
- 4. Perguruan tinggi yang tidak memiliki *reviewer* internal dapat menugaskan *reviewer* internal dari perguruan tinggi lain.
- 5. Panduan pelaksanaan monev internal dan kriteria reviewer internal merujuk pada panduan penelitian dan pengabdian kepada Masyarakat Tahun 2024 dan dapat dilihat pada lampiran 1.
- 6. Pelaksanaan monev internal wajib dilakukan secara luring, yakni mengunjungi langsung lokasi kegiatan/lokasi mitra sasaran/lokasi pelaksanaan Program Pengabdian.
- 7. Ketua LP/LPM/LPPM di Perguruan Tinggi Penyelenggara Pendidikan Akademik diwajibkan untuk melaporkan hasil penilaian monev internal kepada DRTPM melalui laman BIMA selambat-lambatnya **7 hari dari batas akhir unggah laporan kemajuan** dengan menyertakan surat pengantar hasil pelaksanaan monev internal dari LP/LPM/LPPM/Lembaga sejenis lainnya.
- 8. Template borang penilaian, indikator penilaian, rekap penilaian dan berita acara monev internal dapat diunduh pada laman BIMA sesuai dengan pedoman pada lampiran 3.

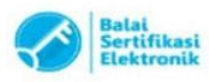

Demikian surat pemberitahuan ini kami sampaikan untuk dapat ditindaklanjuti. Atas perhatian dan kerja sama yang baik, kami ucapkan terima kasih.

Direktur Riset, Teknologi, dan Pengabdian kepada Masyarakat,

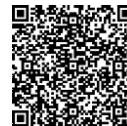

M. Faiz Syuaib NIP 196708311994021001

Tembusan: Direktur Jenderal Pendidikan Tinggi, Riset, dan Teknologi.

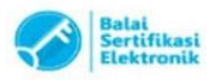

Catatan :

#### PANDUAN PELAKSANAAN MONITORING DAN EVALUASI INTERNAL PROGRAM PENGABDIAN KEPADA MASYARAKAT TAHUN ANGGARAN 2024

- 1. Teknis pelaksanaan monev disesuaikan dengan kebijakan pengelolaan pengabdian kepada masyarakat di perguruan tinggi masing-masing namun wajib dilaksanakan luring dengan mengunjungi langsung lokasi pelaksanaan pengabdian kepada masyarakat/lokasi mitra sasaran.
- 2. LPPM mengunggah:
  - a. Form Rekap Penilaian Monev Internal (dalam format excel)
  - b. Berita Acara Pelaksanaan Monev Internal Pengabdian kepada Masyarakat (dalam format pdf)
  - c. Lembar borang isian penilaian untuk masing-masing judul pengabdian kepada masyarakat (dalam format pdf)

pada laman BIMA melalui akun operator perguruan tinggi masing-masing (tata cara unggah dapat dilihat pada lampiran 3).

- 3. Pelaksanaan penilaian monev internal dilakukan dengan menugaskan minimal 2 (dua) orang *reviewer* yang ditunjuk oleh Perguruan Tinggi dan ditetapkan melalui Surat Keputusan Pimpinan yang berwenang
- 4. Dua orang *reviewer* yang ditujuk terdiri dari 1 (satu) orang *reviewer* internal (ditunjuk oleh perguruan tinggi dan ditetapkan melalui surat keputusan pimpinan) dan 1 (satu) orang *reviewer* internal yang berasal dari luar perguruan tinggi pelaksana.
- 5. Penunjukan reviewer wajib memenuhi persyaratan reviewer internal sebagai berikut:
  - a. Berpendidikan doktor.
  - b. Mempunyai jabatan fungsional serendah-rendahnya Lektor Kepala untuk bidang sains dan teknologi dan lektor untuk bidang sosial humaniora dan seni.
  - c. Sinta *score overall* untuk bidang sains dan teknologi lebih dari 200 untuk bidang sains dan teknologi, dan lebih dari 100 untuk bidang sosial humaniora dan seni.
  - d. Mempunyai tanggung jawab, berintegritas, jujur, mematuhi kode etik *reviewer*, dan sanggup melaksanakan tugas-tugas sebagai *reviewer* dengan mengunggah lembar pakta integritas; dan
  - e. Berpengalaman dalam bidang pengabdian kepada masyarakat sedikitnya pernah satu kali sebagai ketua pelaksana kegiatan multitahun (didanai hingga tahun ketiga) atau dua kali dalam kegiatan monotahun yang pendanaannya berasal dari DRTPM dan mendapatkan surat keputusan penugasan dari perguruan tinggi.
- 6. Perguruan tinggi yang tidak memiliki reviewer internal dengan kriteria di atas, maka dapat menugaskan dua reviewer internal dari institusi lain.

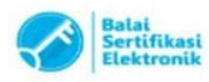

#### FORMAT BORANG PENILAIAN MONEV INTERNAL

## <KOP LPPM/LPM> BORANG PENILAIAN *MONITORING* DAN EVALUASI PROGRAM PENGABDIAN KEPADA MASYARAKAT

| :       |
|---------|
| laksana |
| :       |
| :       |
| :       |
| :       |
| :       |
|         |

#### INDIKATOR PENILAIAN

| No | Komponen |   | Opsi Komponen | Nilai     |           |  |
|----|----------|---|---------------|-----------|-----------|--|
|    |          |   |               | Penilai 1 | Penilai 2 |  |
| 1  | ххх      | 1 | хххх          |           |           |  |
|    | dst      |   |               |           |           |  |
|    |          |   |               |           |           |  |

### Catatan :

| Penilai 1 |   |
|-----------|---|
| Penilai 2 | • |

## Kota, tanggal-bulan-tahun Penilai 1, TTD (Nama Lengkap) NIDN/NIDK

Penilai 2, TTD (Nama Lengkap) NIDN/NIDK

Mengetahui, Kepala LPPM/LPM TTD dan Stempel

## (Nama Lengkap) NIDN/NID

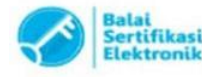

1. UU ITE No. 11 Tahun 2008 Pasal 5 Ayat 1 "Informasi Elektronik dan/atau Dokumen Elektronik dan/atau hasil cetakannya merupakan alat bukti yang sah." 2. Dokumen ini telah ditandatangani secara elektronik menggunakan sertifikat elektronik yang diterbitkan oleh BSrE

## Pedoman Tata Cara Unggah Laporan Monev Internal PT Program Pengabdian kepada Masyarakat melalui Aplikasi BIMA

- 1. Kunjungi situs laman <u>https://bima.kemdikbud.go.id/login</u>, kemudian *login* dengan menggunakan akun **operator perguruan tinggi pengabdian kepada masyarakat**.
- 2. Pilih tab Monitoring, kemudian klik Monev Internal PT seperti gambar 1 di bawah ini

| 😵 BiM                  | A                                                                                                    | 1                |                          |                                                                       | Q                 | Opt. PT – Pengabdian kpd                                  | i Masyarakat_1 ~ |
|------------------------|----------------------------------------------------------------------------------------------------|------------------|--------------------------|-----------------------------------------------------------------------|-------------------|-----------------------------------------------------------|------------------|
| 🖻 Dashboard            | 🖵 Monitoring 💉                                                                                                | 🖹 Data Pendukung | 🖹 Pengelolaan Reviewer 🗸 |                                                                       |                   |                                                           |                  |
| USULAN BAF             | Usulan Regular<br>Perbaikan usulan<br>Catatan harlan<br>Laporan kemajuan<br>Laporan akhir<br>Usulan Prototine |                  |                          | Program Hibah<br>Pengabdian Kepada Masyarakat<br>Tahun Usulan<br>2024 | t Kompetitif IV   | Jenis Keglatan<br>Pengabdian<br>Tahun Pelaksanaan<br>2024 | ×<br>×           |
| Usulan Praft           | Usulan Kosabangsa Kol<br>Monev Internal PT<br>Minat Katalis                                                   | aborasi          | Usulan Dikirim<br>0      | •                                                                     | Usulan Belum<br>O | 1 Ditinjau                                                | 0                |
| Usulan Disetuju<br>103 |                                                                                                    | 0                | Usulan Ditolak<br>O      | 8                                                                     |                   |                                                           |                  |

Gambar 1. Masuk menu Monev Internal PT

3. Pastikan anda berada pada tab **Pengabdian**, kemudian klik **Tambah** seperti gambar 2 di bawah ini

| Sima Bima                                       | Q (                      | ) Opt. PT - Pengabdian kpd Masyarakat_1 - |                               |
|-------------------------------------------------|--------------------------|-------------------------------------------|-------------------------------|
| 🕸 Dashboard 🛛 🖵 Monitoring 🗸 📲 Data Pendukung 🗸 | 🖹 Pengelolaan Reviewer 🗸 |                                           |                               |
| MONEV INTERNAL                                  |                          | Pe                                        | ngabdian Prototipe Kosabangsa |
| No Tanggal Monev                                | Status Monev             | Direktorat                                | Aksi                          |

Gambar 2. Masuk menu Tambah

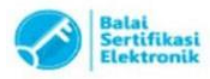

| Monev In             | nternal - Form              | ×     |
|----------------------|-----------------------------|-------|
| Tanggal<br>hh/bb/ttt |                             |       |
| Direktorat           |                             |       |
| Pilih Direk          | oktorat 🗸                   |       |
| Pilih Direkt         | ktorat                      |       |
| Dikti                |                             |       |
| Vokasi               |                             |       |
| Borang Pen           | onilaian 🕑                  |       |
| Pilih File           | Tidak ada file yang dipilih |       |
| Rekap Penil          | nilaian 😧                   |       |
| Pilih File           | Tidak ada file yang dipilih |       |
|                      |                             |       |
|                      | s                           | impan |
|                      |                             |       |

4. Pilih Tanggal dibuat, kemudian pilih Direktorat DIKTI seperti gambar 3 di bawah ini

Gambar 3. Pilih Direktorat DIKTI

5. Buka **Template** dari setiap dokumen (**Berita Acara, Borang Penilaian, dan Rekap Penilaian**) untuk mengunduh template seperti gambar 4 di bawah ini, kemudian unggah dokumen sesuai dengan template.

| Monev Internal - Form      |   | ×             |
|----------------------------|---|---------------|
| Tanggal                    |   |               |
| dd/mm/yyyy                 |   |               |
| Direktorat                 |   |               |
| Dikti                      | ~ |               |
| Berita Acara 😧             |   |               |
| Choose File No file chosen |   | Buka Template |
| Borang Penilaian 🕖         |   |               |
| Choose File No file chosen |   | Buka Template |
| Rekap Penilaian 🔞          |   |               |
| Choose File No file chosen |   | Buka Template |
|                            |   | Simpan        |

Gambar 4. Lokasi unduh Template

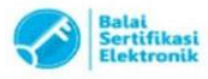

6. Jika selesai unggah maka akan terlihat seperti gambar 5 di bawah ini. **Pastikan dokumen dicek kembali agar tidak terjadi salah unggah**, dokumen bisa diunggah ulang jika ada revisi.

| R:MA                    | MINKASI                        |              | · · · · · · · · · · · · · · · · · · · | ٦ |
|-------------------------|--------------------------------|--------------|---------------------------------------|---|
| OIMA                    | Monev Internal - Form          |              | Success                               |   |
| 🗎 Dashboard 🛛 🖵 N       | hh/bb/tttt                     | •            | <b>•</b>                              |   |
| MONEV INTERNA           | Direktorat                     |              |                                       |   |
| MONEVINTERINA           | Dikti                          | ~            |                                       |   |
|                         | Berita Acara                   |              | tian Pengabalan                       |   |
| + Tambah                | Unggah Berita Acara Money Int. |              |                                       |   |
|                         | ± Download                     | Unggah Ulang |                                       |   |
| No Tanggal Mon          | Borang Penilaian               | •            | Aksi                                  |   |
|                         | Unggah Borang Monev Internal   |              |                                       |   |
|                         | 👲 Download                     | Unggah Ulang |                                       |   |
|                         | Rekap Penilaian                |              |                                       |   |
|                         | Unggah Rekap Monev Internal    |              |                                       |   |
|                         | 🛓 Download                     | Unggah Ulang |                                       |   |
|                         |                                |              |                                       |   |
| 2023 © Kemdikbudristek. |                                |              | simpan -                              |   |

Gambar 5. Tempat cek dokumen yang sudah terunggah

7. Dokumen berhasil disimpan di laman BIMA

| 🧐 E     | SBIMA               |                    |                            |            |            |            | Masyarakat_1 ~ |            |
|---------|---------------------|--------------------|----------------------------|------------|------------|------------|----------------|------------|
| 🖻 Dashb | oard 🖵 Monitoring 🗸 | 🖺 Data Pendukung 🗸 | 🖹 Pengelolaan Reviewer 🗸 🗸 |            |            |            |                |            |
| MONE    | / INTERNAL          |                    |                            |            |            |            |                |            |
|         |                     |                    |                            |            | Penelitian | Pengabdian | Prototipe      | Kosabangsa |
| + Tai   | mbah                |                    |                            |            |            |            |                |            |
| No      | Tanggal Monev       |                    | Status Monev               | Direktorat |            |            | Aksi           |            |
| 1       | 23 September 2024   |                    | Doc Uploaded               | Dikti      |            |            |                |            |
| 2       | 24 September 2024   |                    | Doc Uploaded               | Dikti      |            |            | /              |            |
|         |                     |                    |                            |            |            |            |                |            |

Gambar 6. Dokumen berhasil disimpan di laman BIMA

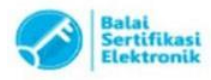